# Linux Desktop 2.0 - Ubuntu

#### 20 May 2019

This page attempts to capture the process of installling ubuntu on a SLAC desktop machine.

- This page attempts to capture the process of installling ubuntu on a SLAC desktop machine.
- News
- References relating to the building and configuration of a Ubuntu desktop machine at SLAC.
- Downloading ubuntu and create a bootable dvd
- Install ubuntu
- Installed software
- Tweaks & Adjustments
- Gotchas

#### News

6/14/2019 - the 'old' comet (rhel6-64) is replaced with a fresh install of ubuntu 18.04.2

#### References relating to the building and configuration of a Ubuntu desktop machine at SLAC.

- Ubuntu Desktop How-To
- Ubuntu/CentOS 7 Desktop Scope of Support
- Installing YFS on Ubuntu Desktop
- Ubuntu System Administration

### Downloading ubuntu and create a bootable dvd

These instructions assume one is running on an existing rhel6-64 machine. (6/14/2019)

- 1. At https://ubuntu.com, select "Ubuntu Desktop" LTS (Long-term support) which is currently v18.04.2
- 2. Download. The file should be ubuntu-18.04.2-desktop-amd64.iso and is about 1.9 GB in size
- 3. Insert a fresh DVD (4.7 GB) into the drive
- 4. \$ cdrecord -v -dev='/dev/scd0' ubuntu-18.04.2-desktop-amd64.iso
- If you are uncertain as to the proper device name, you may use the command "cdrecord --devices" to find out.

## Install ubuntu

(6/14/2019)

- 1. Boot from installation disc created above
- 2. Select "Normal Install" (rather than "Minimal")
- 3. Follow your nose ...
- 4. At some point, the installation script will assess the contents of your system disk. There are several choices: automatic install (empty disk or overwrite anything that is already there); install along side whatever is already there; create your own partitions. Select this last option.
- Now you will see a list of all the hard drives on the computer (typically only one). Select "New Partition Table", and then manually add partitions from the table below.

| Mount point     | Size (GB)     | Notes                                           |
|-----------------|---------------|-------------------------------------------------|
| /boot           | 2             |                                                 |
| 1               | 30            |                                                 |
| /home           | 30            |                                                 |
| swap            | 24            | (I selected 3x RAM, but need not be this large) |
| /opt            | 40            |                                                 |
| /tmp            | 10            |                                                 |
| /var            | 10            |                                                 |
| /scswork        | 10            |                                                 |
| /usr/vice/cache | 5             |                                                 |
| /scratch        | all remaining |                                                 |

6. Define your local account. NOTE: this should NOT be the same as your SLAC unix account userid.

7. Allow the installation to proceed. (~10 min)

- 8. Reboot, remove the installation dvd, and log in!
- 9. One of the first items will be the OS will want to download and install a hefty number of updates. (~10 min)
- 10. Begin the process of installing various packages (see next section)

```
dragonl@comet:~$ uname -a
Linux comet 4.18.0-21-generic #22~18.04.1-Ubuntu SMP Thu May 16 15:07:19 UTC 2019 x86_64 x86_64 x86_64 GNU/Linux
```

## Installed software

In addition to the "Normal Installation" of ubuntu, the following packages have been installed.

| Package | Date<br>Installed | Procedure                                                                             | Description                                                                                                    |  |
|---------|-------------------|---------------------------------------------------------------------------------------|----------------------------------------------------------------------------------------------------|--|
| curl    | 6/14/2019         | sudo apt install curl                                                                 | file transfer command                                                                                                    |  |
| go-chef | 6/14/2019         | curl http://yum.slac.stanford.edu/go-chef   sudo<br>/bin/sh                           | This integrates a freshly installed OS into the SLAC family<br>Note: if you need to re-install the OS, then one must first "reset" chef with the<br>following<br>curl yum/ungo-chef   sudo /bin/sh |  |
| chrome  | 6/14/2019         | https://www.google.com/chrome                                                         | Follow the download instructions for the debian/ubuntu build, which should automatically trigger the "Ubuntu Software" installer                                                                   |  |
| slack   | 6/14/2019         | Ubuntu Software (app)                                                                 | Communication                                                                                                    |  |
| gtop    | 6/14/2019         | Ubuntu Software (app)                                                                 | System monitor                                                                                                    |  |
| gir*    | 6/14/2019         | sudo apt-get install gir1.2-gtop-2.0 gir1.2-<br>networkmanager-1.0 gir1.2-clutter-1.0 | Dependency for 'system-monitor' shell extension (puts system performance plots in top bar)                                                                                                    |  |
|         | 6/14/2019         |                                                                                       |                                                                                                    |  |
|         |                   |                                                                                       |                                                                                                    |  |
|         |                   |                                                                                       |                                                                                                    |  |

# **Tweaks & Adjustments**

| Adjustment                                                 | Purpose                            |
|------------------------------------------------------------|------------------------------------|
| \$ gsettings set org.gnome.desktop.session idle-delay 3600 | Increase screen blanking to 1 hour |
|                                                            |                                    |
|                                                            |                                    |

## Gotchas

None yet!